## Come posso accedere alla mia videocamera HD da remoto con le impostazioni DDNS e Port?

Panoramica: questo articolo illustra i passaggi per accedere alla videocamera da remoto quando si è all'esterno della rete utilizzando DDNS e le impostazioni della porta.

Passaggio 1: impostare un indirizzo IP statico per la telecamera.

-Accedere alla pagina Web della videocamera e accedere a Impostazioni-Configurazione IP di rete.

-Controllare la casella di controllo "Ottieni IP dal server DHCP", normalmente Indirizzo IP, Subnet Mask, Gateway e server DNS ottenuti da DHCP inseriranno automaticamente le opzioni di seguito.

-Fai clic su Salva.

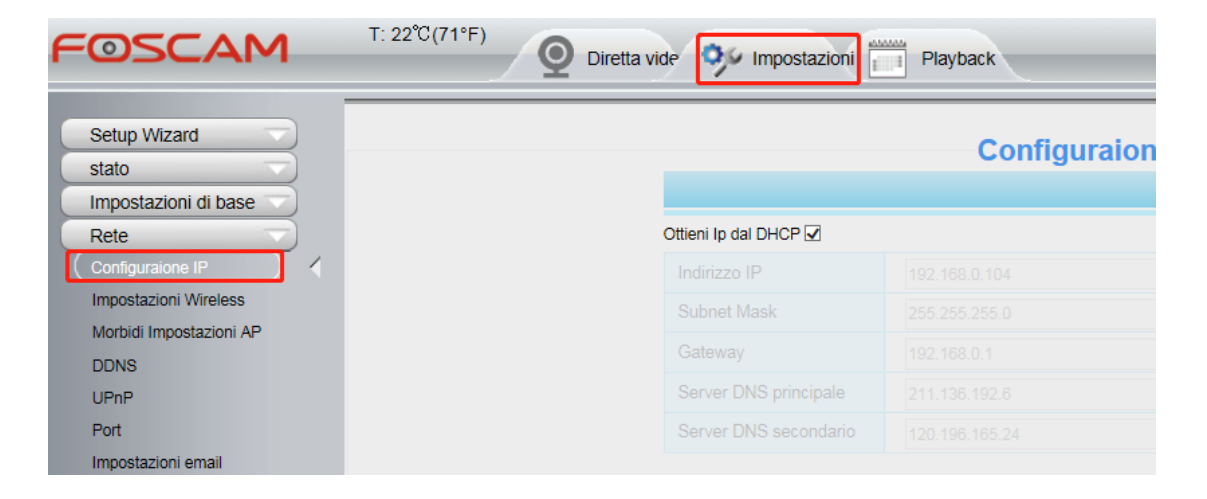

Passaggio 2: abilitare il DDNS della videocamera

-Collegarsi a Impostazioni-Rete-DDNS

-Attivare il DDNS del produttore selezionando la casella Abilita DDNS.

| FOSCAM                                           | T: 22°C(71°F) O Diretta vide V Impostazioni Playback |                     |                                                              |            |
|--------------------------------------------------|------------------------------------------------------|---------------------|--------------------------------------------------------------|------------|
| Setup Wizard                                     |                                                      |                     | DDNS                                                         |            |
| Impostazioni di base                             |                                                      |                     |                                                              | Salva Croc |
| Rete                                             |                                                      | Abilita DDNS 🗹      |                                                              |            |
| Configuraione IP                                 |                                                      | DDNS del Produttore |                                                              |            |
| Impostazioni Wireless<br>Morbidi Impostazioni AP |                                                      | DDNS del Produttore | gl3015.myfoscam.org<br>Ripristino DDNS ai valori di fabbrica |            |
|                                                  |                                                      |                     |                                                              |            |

Passaggio 3: configurare il port forwarding sul router a cui è collegata la videocamera. -Accedere localmente al router a cui è collegata la videocamera.

-Setup port forwarding utilizzando l'indirizzo IP e la porta http che sono stati configurati per la telecamera nel passaggio 1.

-Per ulteriori informazioni su come configurare il port forwarding, clicca qui

Passaggio 4: verificare se la porta è aperta o meno sul router.

-Questo può essere ottenuto visitando un sito Web come www.yougetsignal.com/tools/open-ports/

-Una volta che il sito Web è stato aperto, fai clic su "Verifica" per vedere se la porta configurata è ora aperta.

| you get signal                                                                                                    | PN for China 1000<br>d, Ultra Secure & Easy to<br>nt Setup. Expressive                                            |
|----------------------------------------------------------------------------------------------------|----------------------------------------------------------------------------------------------------|
| <ul> <li>Port Forwarding Tester</li> <li>your external address</li> <li>58.251.146.211</li> <li>open port finder</li> </ul> | Common ports<br>21 FTP<br>22 SSH<br>23 TELNET<br>25 SMTP<br>53 DNS<br>80 HTTP<br>110 POP3<br>115 SFTP<br>115 SPTP |
| Remote Address 58.251.146.211 Port Number 88 Check                                                                          | 139 NetBIOS<br>143 IMAP<br>194 IRC<br>443 SSL<br>445 SMB                                                          |

-Una volta che la porta è aperta può essere controllata e quindi l'utente può utilizzare il proprio DDNS e la propria porta per accedere alla videocamera da remoto su un computer.

-Ad esempio, utilizzando un esempio di indirizzo IP esterno: anche WAN IP e port funzionano ... ad es. http://58.251.146.211:8909

Dopo aver completato correttamente tutti i 3 passaggi precedenti e la porta di test è ancora chiusa, fare clic qui per informazioni.